## Steps to Sign a PDF

- **1.** Open the PDF document or form that you want to sign.
- 2. Click the icon in the toolbar. Alternatively, choose Tools > Fill & Sign.

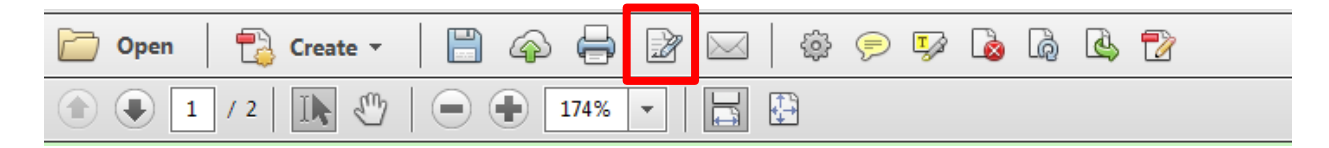

## 3. Choose the Place Signature field :

| ols          | Fill & Sign        | Comment  |
|--------------|--------------------|----------|
| ▼ F          | ill & Sign Tools   |          |
| Т            | Add Text           |          |
| $\checkmark$ | Add Checkmark      |          |
| LM           | Place Initials     |          |
| hr           | Place Signature    |          |
| ► S          | end or Collect Sig | gnatures |

- Work with Certificates
- 4. Select Draw my Signature. This will allow you to draw your signature using the mouse. Accept when complete.

| Place Signature                                                                          |     |                      |
|------------------------------------------------------------------------------------------|-----|----------------------|
| How would you like to create your signature?<br>Type my signature<br>Use a webcam (New!) | 0   |                      |
| Oraw my signature                                                                        |     |                      |
| <ul> <li>Use an image</li> <li>Use a certificate</li> </ul>                              |     |                      |
| Draw Your Signature:                                                                     |     | <u>Clear Signatu</u> |
|                                                                                          |     |                      |
|                                                                                          | Acc | cept Cancel          |

5. Place your signature in the signature box. Save and close.